## MODE OPERATOIRE POUR L'INSCRIPTION CYCLE PREPARATOIRE

## AU CONCOURS INTERNE D'ENTREE A L'INSP – PRE INSP interne 2025-2026

Lien pour accéder à l'offre de formation IGPDE : <u>https://catalogue.igpde.finances.gouv.fr/2002-cycle-</u> preparatoire-au-concours-interne-d-entree-a-l-insp-preinsp-interne-2025-2026.html

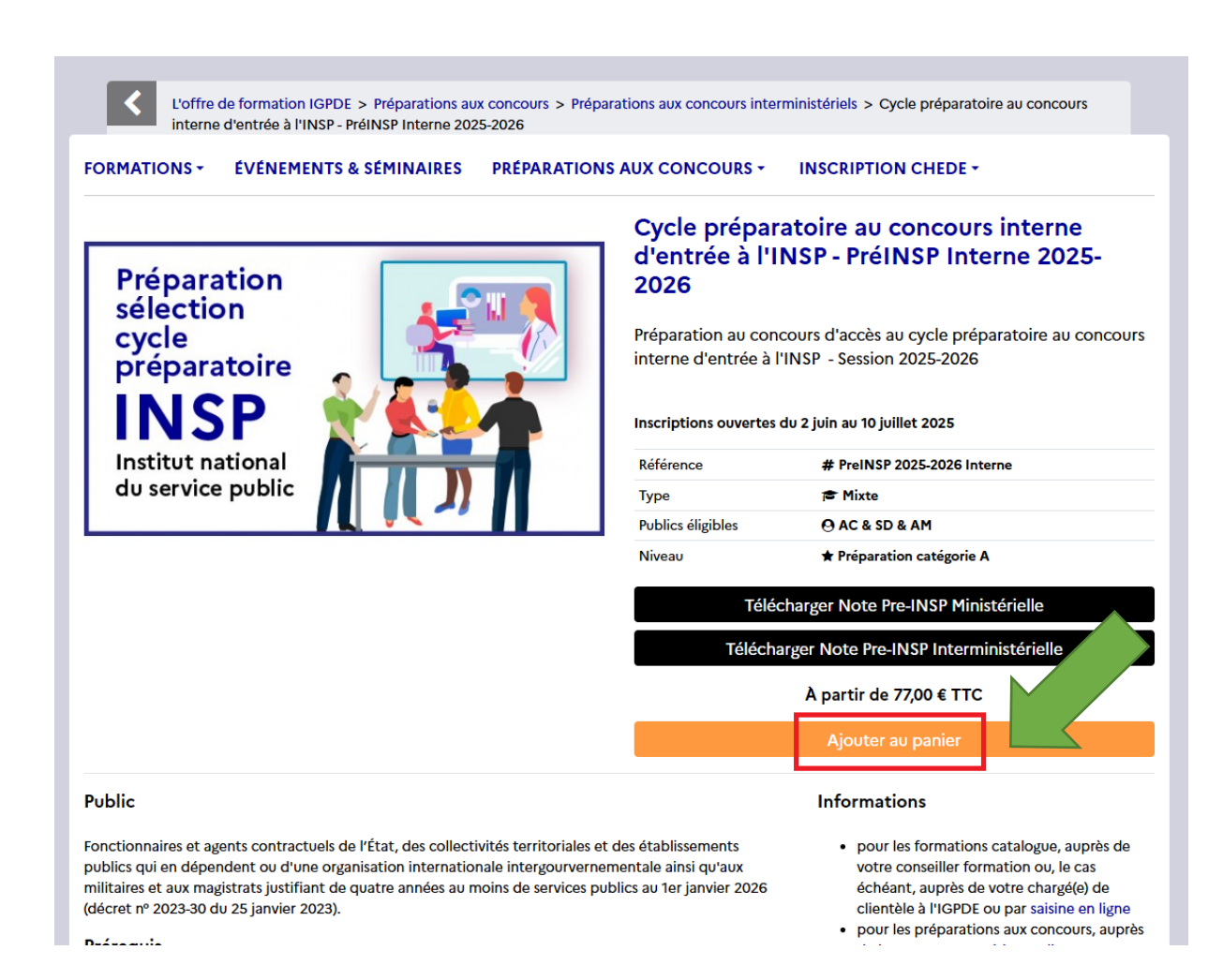

## Se créer un compte avant de passer votre commande

| Ajouter au panier X<br>Merci de vous connecter pour ajouter au panier en cliquant              |             |                                                                                  |            |          |
|------------------------------------------------------------------------------------------------|-------------|----------------------------------------------------------------------------------|------------|----------|
| Merci de vous connecter pour ajouter au panier en cliquant                                     |             | Ajouter au panier                                                                | ×          | Pr<br>d  |
| sol Mon compte.                                                                                |             | Mer <del>ci de vous conn</del> ecter pour ajouter au panier e<br>sur Mon compte. | n cliquant | ie<br>na |
| l'É <b>Fermer</b> or<br>nis:<br>putre en réce eu maine de capities publice eu ter inputer 2000 | l'É<br>nis: | ro opeáse ou meiro do consisto publico ou for ionuior 2020                       | Fermer     | ot       |

| FORMATIONS - ÉVÉNEMENTS & SÉMINAIRES PRÉPARA            | TIONS AUX CONCOURS - INSCRIPTION CHEDE - |
|---------------------------------------------------------|------------------------------------------|
| dentifiez-vous                                          |                                          |
| Créez votre compte                                      | Déjà inscrit?                            |
| Saisissez votre adresse e-mail pour créer votre compte. | Adresse e-mail                           |
| Adresse e-mail                                          |                                          |
|                                                         | Mot de passe                             |
| Créez votre compte                                      |                                          |
|                                                         | Mot de passe oublié ?                    |
|                                                         | Connexion                                |

Lorsque votre compte est créé, cliquer sur « **en savoir plus** » du pavé « cycle préparatoire au concours interne d'entrée à l'INSP – Pré-Insp Interne 2026-2026 »

| En savoir plus                                                                                                    | _                                                                                                    |                                                                                                    |
|----------------------------------------------------------------------------------------------------|----------------------------------------------------------------------------------------------------|----------------------------------------------------------------------------------------------------|
| los formations phares                                                                                                    |                                                                                                    |                                                                                                    |
| Concours interne d'entrée à l'INSP -<br>INSP 2025-2026                                                                            | 3e concours d'entrée à l'INSP -INSP 3e<br>concours 2025-2026                                                                           | Cycle préparatoire au concours interne<br>d'entrée à l'INSP - PréINSP Interne 2025                                                                                                    |
| ➡ Mixte                                                                                                    | Mixte 🛛 Autres * Préparation catégorie A                                                                                               | 2026<br>☞ Mixte ④ AC & SD & AM                                                                                                    |
| Préparation au concours interne d'entrée à<br>l'INSP - Session 2025-2026<br>Inscriptions ouvertes du 3 juin au 17 juillet<br>2025 | Préparation au concours d'entrée à l'INSP - 3e<br>concours- Session 2025-2026<br>Inscriptions ouvertes du 3 juin au 17 juillet<br>2025 | ★ Préparation catégorie A Préparation ou concours d'accès au cycle préparatoire au concours interne d'entrée à l'INSP - Session 2025-2026 Inscriptions ouvertes du 2 juin au 10 juillet 2025 |
|                                                                                                    |                                                                                                    |                                                                                                    |

Cliquer sur OUI pour la prise en charge de l'inscription par l'administration,

| paration   | Cycle pré<br>d'entrée à<br>2026             | paratoire au concours interne<br>à l'INSP - PréINSP Interne 2025-                                      |  |
|------------|---------------------------------------------|----------------------------------------------------------------------------------------------------|--|
| paratoire  | Préparation au interne d'entre              | concours d'accès au cycle préparatoire au concours<br>ée à l'INSP - Session 2025-2026                  |  |
| ISP 🍸 🔛    |                                             | ertes du 2 juin au 10 juillet 2025                                                                     |  |
| t national | Référence                                   | # PreINSP 2025-2026 Interne                                                                            |  |
| ce public  | Туре                                        | 🗢 Mixte                                                                                                |  |
|            | Publics éligibles                           | ⊖ AC & SD & AM                                                                                         |  |
|            | Niveau                                      | ★ Préparation catégorie A                                                                              |  |
|            |                                             | Télécharger Note Pre-INSP Ministérielle                                                                |  |
|            | Té                                          | lécharger Note Pre-INSP Interministérielle                                                             |  |
|            |                                             | 157,00 € TTC                                                                                           |  |
|            | Prise en charge                             | e de l'inscription par l'administration :                                                              |  |
|            | Si vous choi<br>paiement se<br>l'administra | isissez cette option, vous devrez au moment du<br>slectionner l'option de prise en charge par<br>tion. |  |
|            | Non                                         | ~                                                                                                    |  |
|            | Non                                         |                                                                                                    |  |
|            | Oui                                         |                                                                                                    |  |

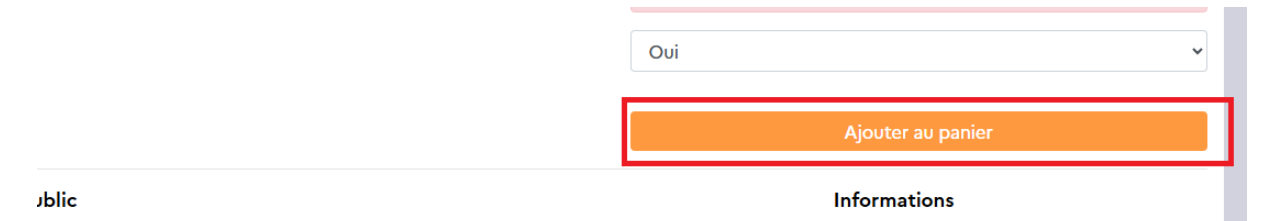

## Cliquer sur commander

| Produit ajouté au                                                                                | panier avec succès                                                                                                    | ll y a 1 produit dans votre panier.       | 0 |
|--------------------------------------------------------------------------------------------------|----------------------------------------------------------------------------------------------------|-------------------------------------------|---|
| Cycle préparatoire<br>au concours interne<br>d'entrée à l'INSP -<br>PréINSP Interne<br>2025-2026 | Cycle préparatoire au concours interne d'entrée à l'INSP - PréINSP<br>Interne 2025-2026<br>Oui<br>Quantité 1<br>Total 347,00 € | Total produits 347,00 €<br>Total 347,00 € |   |
|                                                                                                  |                                                                                                    | Continuer mes achats Commander            |   |
| Los cliente qui o                                                                                | nt achatá ao praduit ant ágalamant achatá                                                                                      |                                           |   |

| Recapitulatif de la commande                               |                                 |                   |            |      |          |
|------------------------------------------------------------|---------------------------------|-------------------|------------|------|----------|
|                                                            |                                 |                   |            |      |          |
| RÉCAPITULATIF CONNE                                        | XION ADRESSE                    | CGV F             | AIEMENT    |      |          |
|                                                            |                                 |                   |            |      |          |
| Produit                                                    |                                 | Prix unitaire     | Quantité   |      | Total    |
| Cycle préparatoire au concours interne d'entrée à l'IN     | ISP - PréINSP Interne 2025-2026 | 347,00 €          | 1          | Û    | 347,00 € |
| Prise en charge de l'inscription par l'administration: Oui |                                 |                   |            |      |          |
|                                                            |                                 |                   |            |      |          |
|                                                            |                                 |                   | Total prod | uits | 347,00 € |
|                                                            |                                 |                   | Т          | otal | 347,00 € |
|                                                            |                                 |                   |            |      |          |
| dresse de livraison (Mon adresse)                          | Adresse de factura              | tion (Mon adresse | )          |      |          |
| abienne LAURET                                             | Fabienne LAURET                 |                   |            |      |          |
| rue de Lobau                                               | 2 rue de Lobau                  |                   |            |      |          |
| '5004 PARIS                                                | 75004 PARIS                     |                   |            |      |          |
|                                                            |                                 |                   |            |      |          |

| Adresses                                                           |                                                             |
|--------------------------------------------------------------------|-------------------------------------------------------------|
|                                                                    | ADRESSE CGV PAIEMENT                                        |
| Choisissez une adresse de livraison :                              |                                                             |
| Mon adresse 🗸                                                      |                                                             |
| Utiliser la même adresse pour la facturation                       |                                                             |
| Votre adresse de livraison                                         | Votre adresse de facturation                                |
| Fabienne LAURET                                                    | Fabienne LAURET                                             |
| 2 rue de Lobau                                                     | 2 rue de Lobau                                              |
| 75004 PARIS                                                        | 75004 PARIS                                                 |
| Mettre à jour 🌣                                                    | Mettre à jour 🏶                                             |
| Ajouter une nouvelle adresse >                                     |                                                             |
| Si vous voulez nous laisser un message à propos de votre commande, | merci de bien vouloir le renseigner dans le champ ci-contre |
|                                                                    |                                                             |
|                                                                    |                                                             |
|                                                                    |                                                             |
|                                                                    |                                                             |
|                                                                    |                                                             |
| Continuer mes achats                                               | Commander >                                                 |
|                                                                    |                                                             |

Ne pas oublier de cocher la case :

| FORMATIONS - ÉVÉNEMENTS & SÉMINAIRES PRÉPARATIONS AUX CONCOURS - INSCRIPTIO                                 | N CHEDE +   |
|----------------------------------------------------------------------------------------------------|-------------|
| Conditions générales de vente                                                                               |             |
| RÉCAPITULATIF CONNEXION ADRESSE CGV                                                                         | PAIEMENT    |
| ai lu les conditions générales de vente et j'y adhère sans réserve. (Lire les Conditions générales de vente | e)          |
| Continuer mes achats                                                                                        | Commander > |

|                                                                                                    | CGV PAIEM            | ENT      |        |
|----------------------------------------------------------------------------------------------------|----------------------|----------|--------|
| Produit                                                                                                    | Disponibilité        | Quantité | Tota   |
| Cycle préparatoire au concours interne d'entrée à l'INSP - PréINSP Interne 2025-2026<br>Prise en charge de l'inscription par l'administration: Oui | 347,00 €             | 1        | 347,00 |
|                                                                                                    | Total produits TTC : |          | 347,00 |
|                                                                                                    | Total                |          | 347,00 |
| E Payer par chèque (le traitement de la commande se pong)<br>☐ Paiement par carte bancaire                                                         |                      |          |        |

La dernière étape est de confirmer votre commande.

Vous recevez ensuite un e-mail de confirmation de votre commande que vous devez envoyer à : <u>DRH-testscolarites@paris.fr</u> avant le vendredi 27 juin 2025.